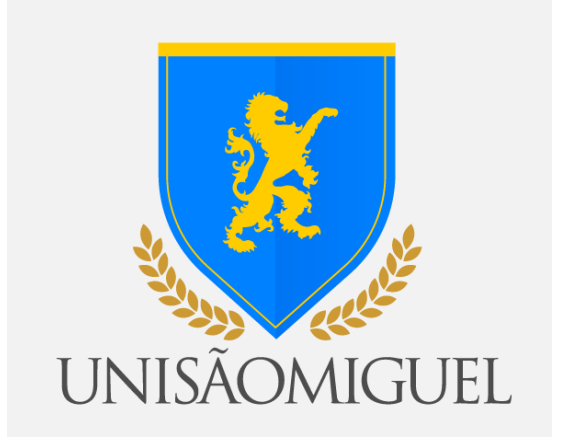

## MANUAL DO ALUNO

# **PROCEDIMENTO PARA RENOVAÇÃO**

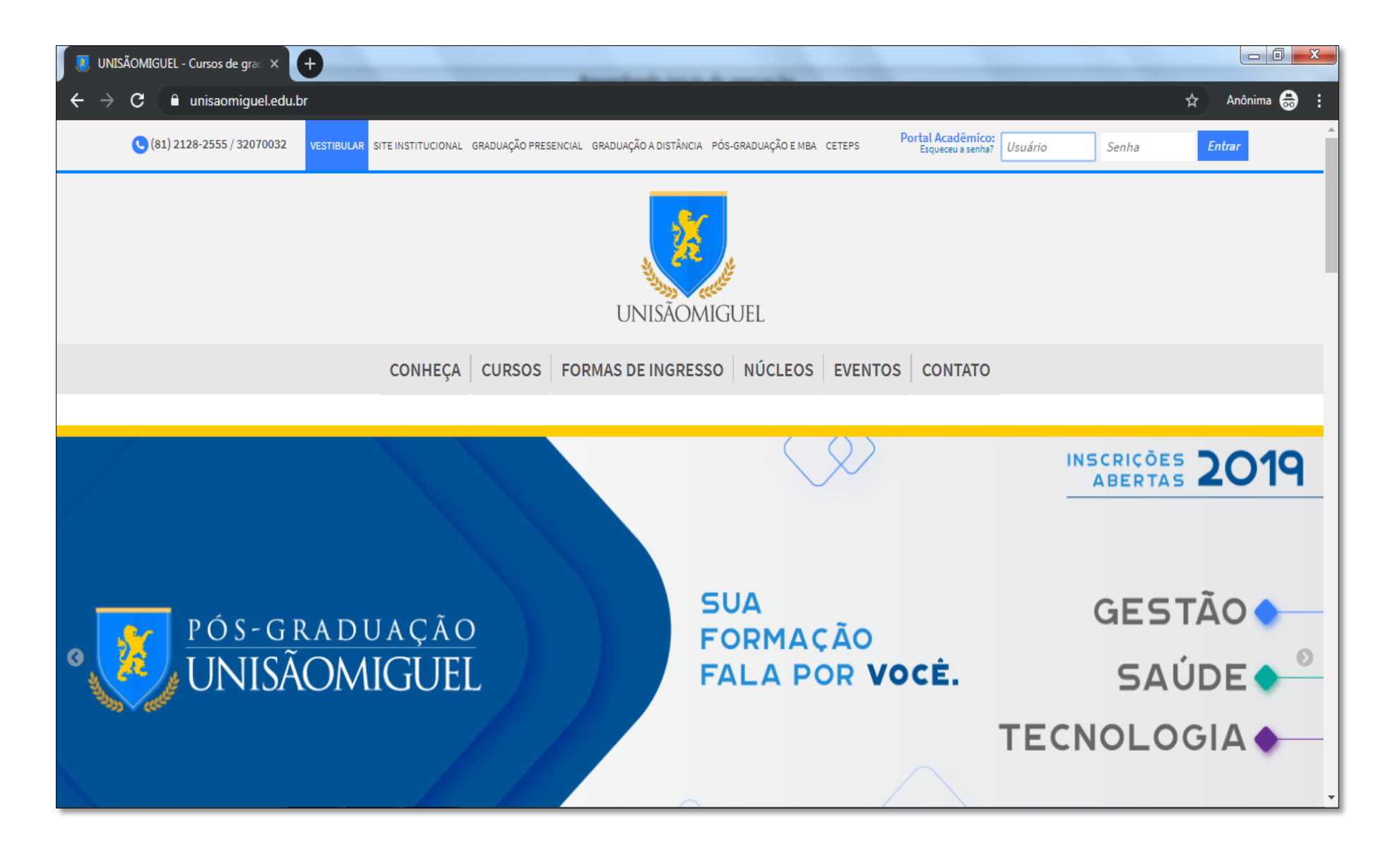

Passo 01: Realizar o acesso ao portal educacional no endereço: <u>https://www.unisaomiguel.edu.br/</u>

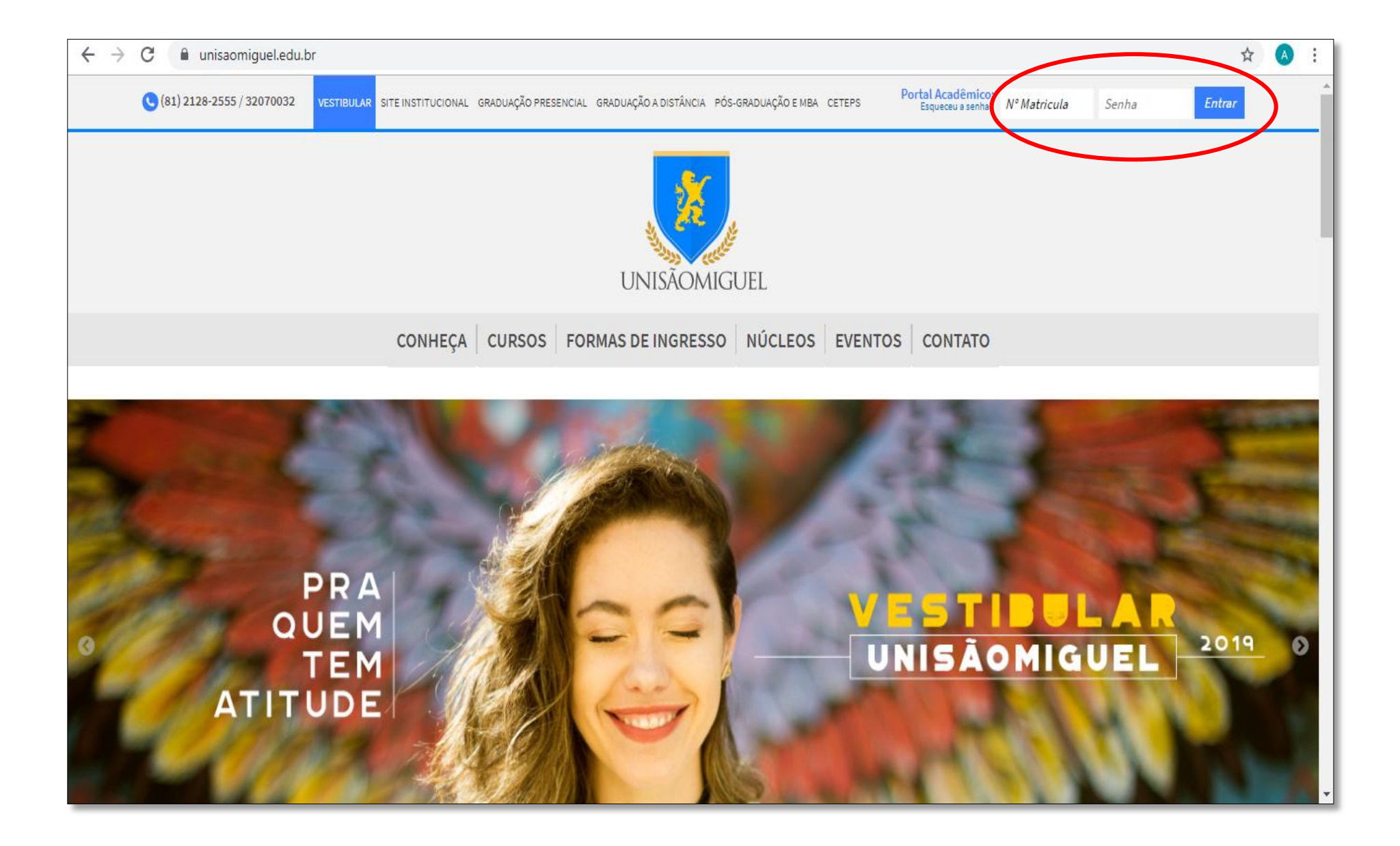

Passo 02: Digite seu usuário e senha e clique em "Entrar".

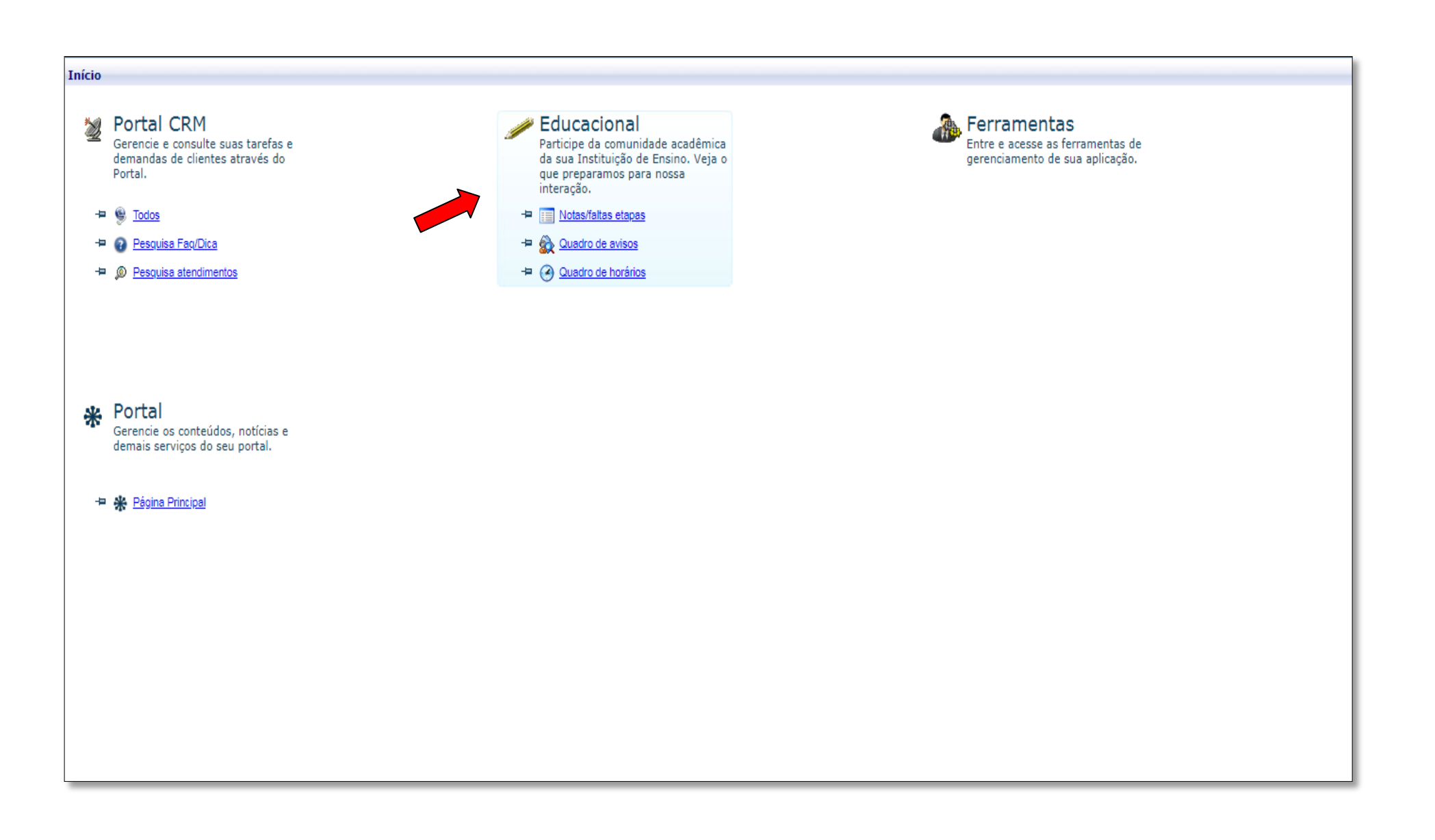

Passo 03: Clique no menu "Educacional"

| <<                                                                                                    | Início 💌                                                      | Educacional • Acadêmico • Qu                                       | uadro de avisos |                                                    |                   |             |                                     |
|----------------------------------------------------------------------------------------------------|---------------------------------------------------------------|--------------------------------------------------------------------|-----------------|----------------------------------------------------|-------------------|-------------|-------------------------------------|
| Acadêmico                                                                                                    | Contex                                                        | to Educacional                                                     |                 |                                                    |                   |             |                                     |
| Dados pessoais     Dados pessoais     Histórico     Notas/faltas etapas     Quadro de horários     Ativ. curriculares | Curso: NUTRIÇÃO<br>Período Letivo: 2019.2<br>Ouadro de Avisos |                                                                    |                 | Habilitação: NUTRIÇÃO<br>RA: 0000568785 Período: 8 |                   |             | <u>Alterar contexto educacional</u> |
| <ul> <li>Matricula on-line</li> <li>Solicitações</li> <li>Matriz curricular</li> </ul>                                | Av                                                            | iso de frequência                                                  |                 |                                                    |                   |             |                                     |
| Quadro de avisos                                                                                                    | Filial                                                        | Turma                                                              | Disciplina      | Nome                                               |                   | Situação    | Percentual de faltas                |
|                                                                                                    | Ű.                                                            | NUT06NA                                                            | 0564            | PATOLOGIA DA NUTRIÇÃO E DIETOTERAPIA - II          |                   | Matriculado | 0,00%                               |
|                                                                                                    |                                                               | NUT08NA                                                            | 0578            | ESTÁGIO SUPERVISIONADO II                          |                   | Matriculado | 0,00%                               |
|                                                                                                    |                                                               | NUT08NA                                                            | 2179            | ATUALIDADES EM NUTRIÇÃO                            |                   | Matriculado | 0,00%                               |
|                                                                                                    | Limite                                                        | de faltas: 25%                                                     | Nº de fal       | tas próximas do limite                             | Nº de faltas acim | a do limite |                                     |
|                                                                                                    | Nenhum                                                        | <b>riso de inadimplência</b><br>1 aviso de inadimplência a ser exi | bido.           |                                                    |                   |             |                                     |
| Financeiro                                                                                                    |                                                               |                                                                    |                 |                                                    |                   |             |                                     |
| 🖆 Materiais                                                                                                    |                                                               |                                                                    |                 |                                                    |                   |             |                                     |
| Avaliação Instituc                                                                                                    | i                                                             |                                                                    |                 |                                                    |                   |             |                                     |
| Relatórios                                                                                                    | Mensage                                                       | ens <u>Alertas</u>                                                 |                 |                                                    |                   |             |                                     |
| Biblioteca                                                                                                    |                                                               |                                                                    |                 |                                                    |                   |             |                                     |
|                                                                                                    |                                                               |                                                                    |                 |                                                    |                   |             |                                     |

## Passo 04: Clique na opção "BIBLIOTECA"

|          |                                                  | Início 🔻                                                                    | Educacional - Acadêmico - Qu | Jadro de avisos                                    |                                           |            |             |                              |  |  |
|----------|--------------------------------------------------|-----------------------------------------------------------------------------|------------------------------|----------------------------------------------------|-------------------------------------------|------------|-------------|------------------------------|--|--|
| <b>1</b> | Acadêmico                                        | Contexto Educacional                                                        |                              |                                                    |                                           |            |             |                              |  |  |
|          | Financeiro                                       | Curso: NUTRIÇÃO<br>Período Letivo: 2019.2                                   |                              | Habilitação: NUTRIÇÃO<br>RA: 0000568785 Per        |                                           | Período: 8 |             | Alterar contexto educacional |  |  |
|          | Materiais                                        | Quadro                                                                      | de Avisos                    |                                                    |                                           |            |             |                              |  |  |
|          | Relatórios                                       | Aviso de frequência                                                         |                              |                                                    |                                           |            |             |                              |  |  |
|          | Biblioteca                                       | Filial                                                                      | Turma                        | Disciplina                                         | Nome                                      |            | Situação    | Percentual de faltas         |  |  |
| 2        | Pesquisar / Reservar                             | Ű.                                                                          | NUT06NA                      | 0564                                               | PATOLOGIA DA NUTRIÇÃO E DIETOTERAPIA - II |            | Matriculado | 0,00%                        |  |  |
| D.       | Listar reservas                                  | <b>B</b>                                                                    | NUT08NA                      | 0578                                               | ESTÁGIO SUPERVISIONADO II                 |            | Matriculado | 0,00%                        |  |  |
|          | Emprestimos por period<br>Empréstimos e renovaçi | <b></b>                                                                     | NUT08NA                      | 2179                                               | ATUALIDADES EM NUTRIÇÃO                   |            | Matriculado | 0,00%                        |  |  |
| Ŧ        | <u>Últimas aquisições</u><br>Áreas de interesse  | Limite d                                                                    | le faltas: 25%               | Nº de faltas próximas do limite Nº de faltas acima |                                           |            | do limite   |                              |  |  |
| 1        |                                                  | Aviso de inadimplência         Nenhum aviso de inadimplência a ser exibido. |                              |                                                    |                                           |            |             |                              |  |  |
| 4        | •                                                | Mensage                                                                     | ns <u>Alertas</u>            |                                                    |                                           |            |             | <b>`</b>                     |  |  |

Passo 05: Clique na opção "Empréstimos e renovações".

| Usuario:                                                                                                    | Colgada: 1 - FACUL                                | Permitir gopups de 187.94.60.50                         |                                                                                |     |  |  |
|----------------------------------------------------------------------------------------------------|---------------------------------------------------|---------------------------------------------------------|--------------------------------------------------------------------------------|-----|--|--|
|                                                                                                    | Inicio - Educacional - Acadêmico - Quadro de Avis | 0                                                       | Editar opções de bloqueio de popups                                            |     |  |  |
| 8                                                                                                    |                                                   | Carregando Contexto                                     | Não exibir esta mensagem ao bloquear popups (D)                                |     |  |  |
| Academico                                                                                                    |                                                   | Ca a lanala da espanolemente de contente elle foi abart | Abrir "http://187.94.60.50/corpore.net/SharedServices/LibPages/ContextLoader.a | asp |  |  |
| - 1 Dados pessoais                                                                                                    |                                                   | Se a janea de preexchaneros do contexto não torabers    |                                                                                |     |  |  |
| -1 Histórico                                                                                                    |                                                   | Para tentar carregar o serviço novamente, clique a      | squi.                                                                          |     |  |  |
| Notas/faltas etapas                                                                                                    | Mensagens Alertas                                 |                                                         |                                                                                |     |  |  |
| Ouadro de horários                                                                                                    |                                                   |                                                         |                                                                                |     |  |  |
| Ativ. curriculares                                                                                                    |                                                   |                                                         |                                                                                |     |  |  |
| Período de matricu                                                                                                    |                                                   |                                                         |                                                                                |     |  |  |
| Correncias                                                                                                    |                                                   |                                                         |                                                                                |     |  |  |
| Solicitações                                                                                                    |                                                   |                                                         |                                                                                |     |  |  |
| Matriz curricular                                                                                                    |                                                   |                                                         |                                                                                |     |  |  |
|                                                                                                    |                                                   |                                                         |                                                                                |     |  |  |
| Plano de aula                                                                                                    |                                                   |                                                         |                                                                                |     |  |  |
| Plano de aula<br>Docs, obrigatórios                                                                                      |                                                   |                                                         |                                                                                |     |  |  |
| Docs, obrigatórios                                                                                                    |                                                   |                                                         |                                                                                |     |  |  |
| Docs. obrigatórios                                                                                                    |                                                   |                                                         |                                                                                |     |  |  |
| Docs, obrigatórios                                                                                                    |                                                   |                                                         |                                                                                |     |  |  |
| C Plano de aula<br>Docs, obrigatórios                                                                                    |                                                   |                                                         |                                                                                |     |  |  |
| Plano de aula<br>Docs, obrigatórios                                                                                      |                                                   |                                                         |                                                                                |     |  |  |
| Plano de aula<br>Docs, obrigatórios                                                                                      |                                                   |                                                         |                                                                                |     |  |  |
| Plano de aula<br>Docs, obrigatórios<br>Docs, obrigatórios<br>Biblioteca<br>Financeiro                                    |                                                   |                                                         |                                                                                |     |  |  |
| Biblioteca<br>Financeiro<br>Materiais                                                                                    |                                                   |                                                         |                                                                                |     |  |  |
| Plano de aula<br>Docs, obrigatórios<br>Docs, obrigatórios<br>Biblioteca<br>Financeiro<br>Materiais<br>Avaliação Instituc |                                                   |                                                         |                                                                                |     |  |  |

### Passo 06: É necessário realizar desbloqueio dos Pop-ups para navegar através dos menus do portal

### PASSO A PASSO PARA DESBLOQUEAR POP UPS PARA O NAVEGADOR CHROME

- 1. No computador, abra o Chrome
- 2. No canto superior direito, clique em Mais > Configurações.
- 3. Na parte inferior, clique em Avançado.
- 4. Em "Privacidade e segurança", clique em Configurações do site.
- 5. Clique em Pop-ups e redirecionamentos.
- 6. Na parte superior da página, alterne a configuração para Permitido ou Bloqueado.

### PASSO A PASSO PARA DESBLOQUEAR POP UPS PARA O NAVEGADOR MOZILLA

- 1. Clicar na barra Ferramentas do navegador e escolher a aba Opções. Conforme a figura abaixo.
- 2. Escolher a opção Conteúdo. Se a caixa "Bloquear janelas Pop-ups" estiver marcada (conforme a figura abaixo), desmarcá-la.
- 3. Se a caixa estiver desmarcada, os Pop-ups já estão sendo permitidos.
- 4. Finalize clicando em OK.

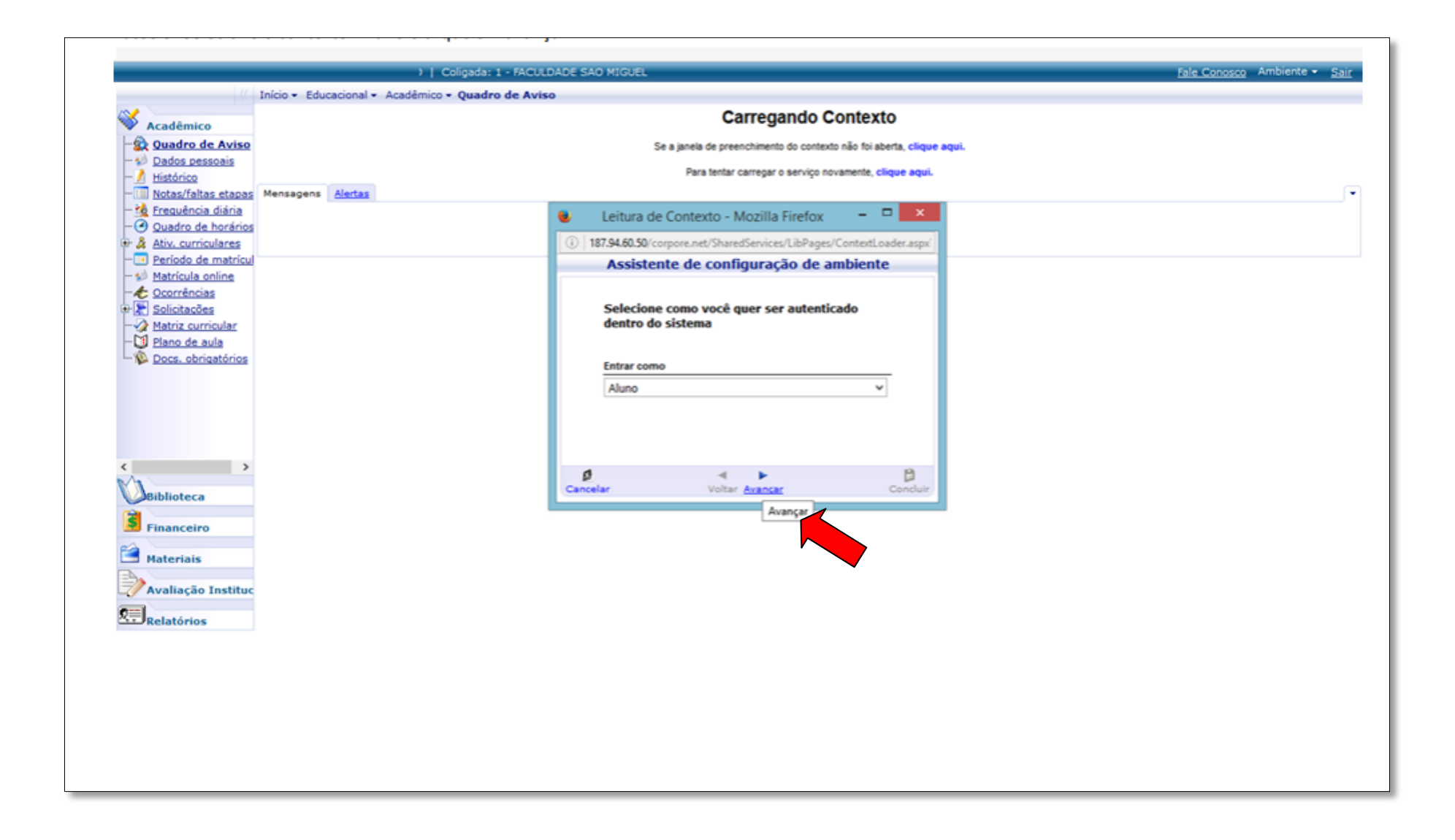

Passo 07: Selecione o contexto: "Aluno" e clique em "Avançar"

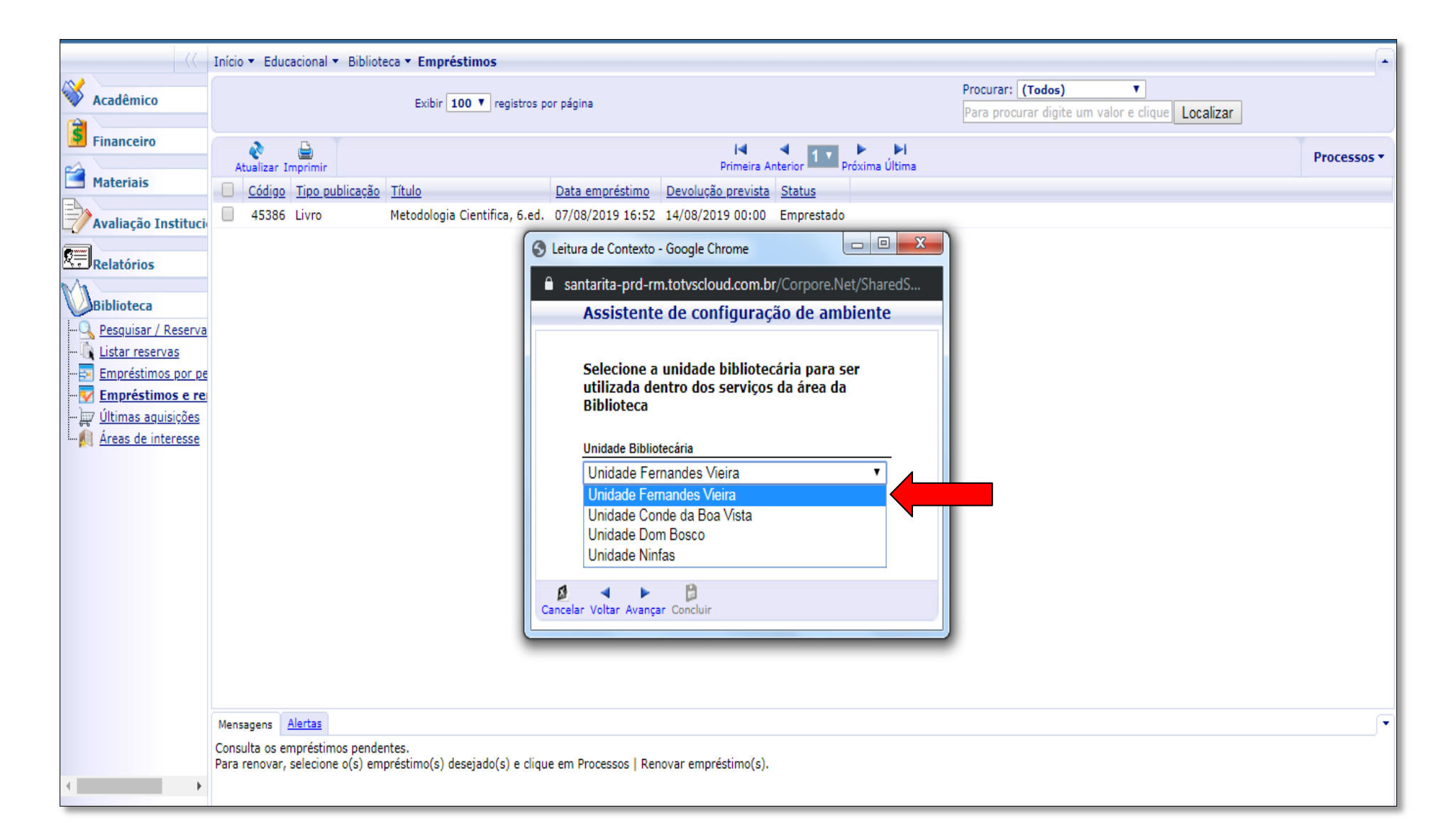

Passo 08: Selecione a Unidade Bibliotecária (Biblioteca) onde o livro foi pego como empréstimo

(Clique em "Avançar")

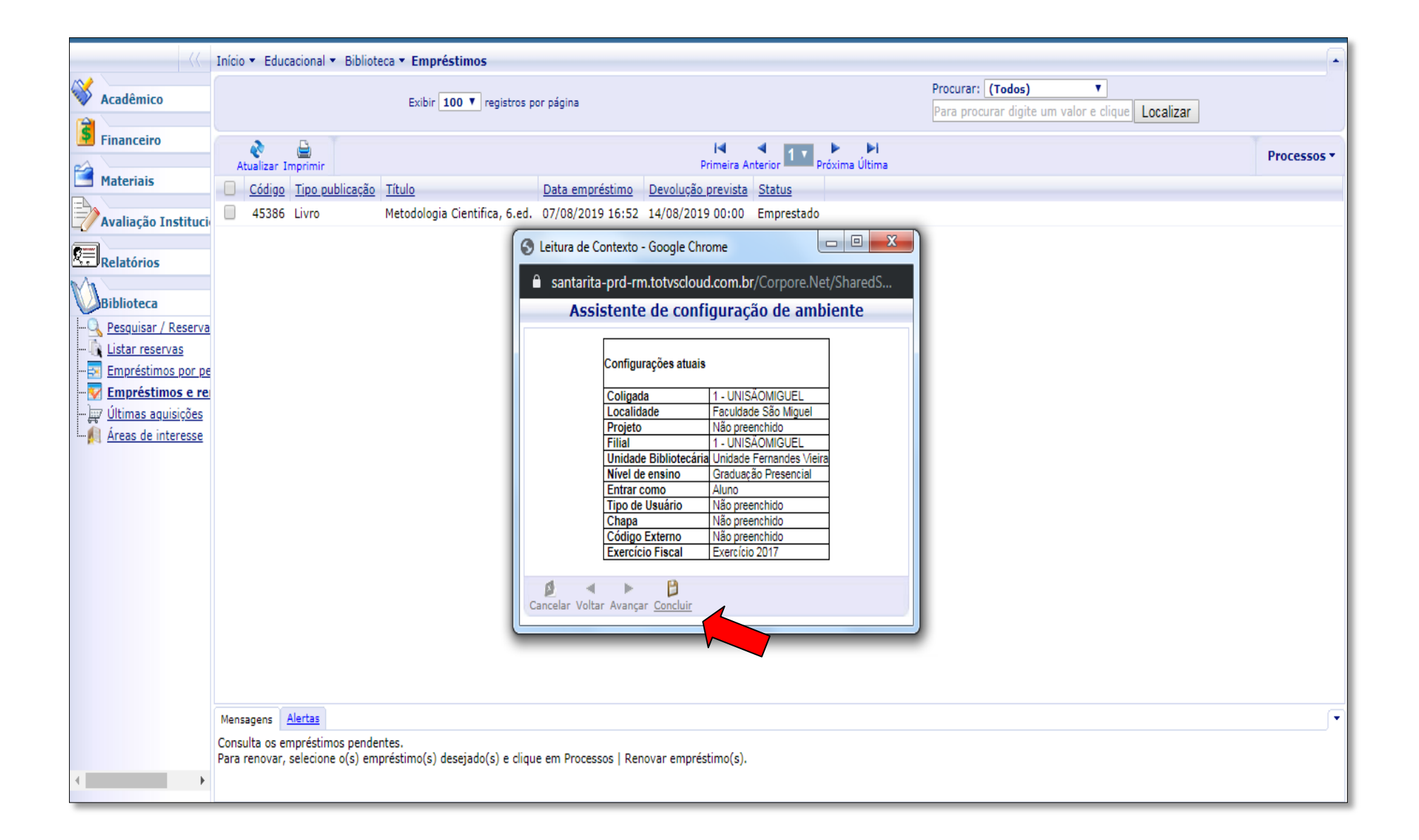

Passo 09: Clique em "Concluir"

|                                                                                                    | Início 👻 Educacional 👻 Bibliote                                  | eca 🕶 Empréstimos                         |                    |                     |            |                                                                       | •           |  |
|----------------------------------------------------------------------------------------------------|------------------------------------------------------------------|-------------------------------------------|--------------------|---------------------|------------|-----------------------------------------------------------------------|-------------|--|
| Acadêmico                                                                                                    | Exibir 100 🔻 registros por página                                |                                           |                    |                     |            | Procurar: (Todos)  Para procurar digite um valor e clique   Localizar |             |  |
| Financeiro                                                                                                    | e 🔒                                                              |                                           |                    | м                   | 1 IV - H   |                                                                       | Processos • |  |
| Materiais                                                                                                    | Atualizar Imprimir                                               | Título                                    | Data empréstimo    | Primeira Ar         | status     |                                                                       |             |  |
| Avaliação Institucio                                                                                              | ✓ Courgo Tipo publicação ✓ 45386 Livro                           | Metodologia Cientifica, 6.ed.             | 07/08/2019 16:52   | 14/08/2019 00:00    | Emprestado |                                                                       |             |  |
| Relatórios                                                                                                    | 1                                                                |                                           |                    |                     |            |                                                                       | _           |  |
| Biblioteca                                                                                                    |                                                                  |                                           |                    |                     |            |                                                                       |             |  |
|                                                                                                    |                                                                  |                                           |                    |                     |            |                                                                       |             |  |
| - III <u>Listar reservas</u><br>- III <u>Empréstimos por pe</u>                                                   |                                                                  |                                           |                    |                     |            |                                                                       |             |  |
| - V Empréstimos e re                                                                                              |                                                                  |                                           |                    |                     |            |                                                                       |             |  |
| <ul> <li> <u> <u>Ultimas aquisições</u> </u></li> <li> <u> <u>             Áreas de interesse</u> </u></li> </ul> |                                                                  |                                           |                    |                     |            |                                                                       |             |  |
|                                                                                                    |                                                                  |                                           |                    |                     |            |                                                                       |             |  |
|                                                                                                    |                                                                  |                                           |                    |                     |            |                                                                       |             |  |
|                                                                                                    |                                                                  |                                           |                    |                     |            |                                                                       |             |  |
|                                                                                                    |                                                                  |                                           |                    |                     |            |                                                                       |             |  |
|                                                                                                    |                                                                  |                                           |                    |                     |            |                                                                       |             |  |
|                                                                                                    |                                                                  |                                           |                    |                     |            |                                                                       |             |  |
|                                                                                                    |                                                                  |                                           |                    |                     |            |                                                                       |             |  |
|                                                                                                    |                                                                  |                                           |                    |                     |            |                                                                       |             |  |
|                                                                                                    | Mensagens <u>Alertas</u>                                         |                                           |                    |                     |            |                                                                       | •           |  |
|                                                                                                    | Consulta os empréstimos pende<br>Para renovar, selecione o(s) em | ntes.<br>préstimo(s) desejado(s) e clique | em Processos   Ren | ovar empréstimo(s). |            |                                                                       |             |  |
| <                                                                                                    |                                                                  | · · · ·                                   | -                  |                     |            |                                                                       |             |  |

**Passo 10**: Selecione o exemplar que você pegou por empréstimo na Biblioteca, marque o exemplar que deseja renovar, clique em "**Processos>Renovar Empréstimo(s**)".

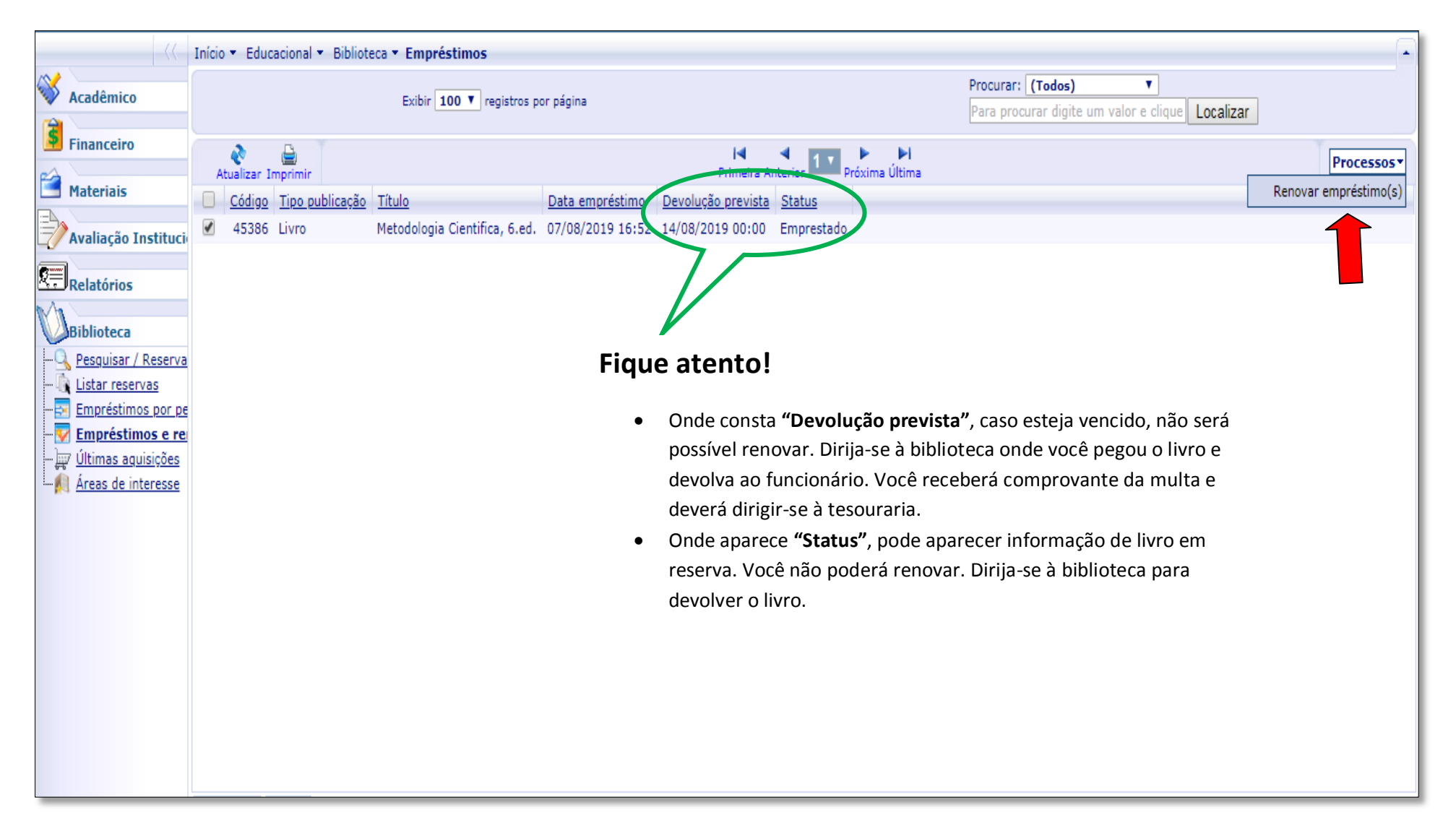

Passo 11: Após selecionar o exemplar que você pegou por empréstimo na Biblioteca clique em "Renovar Empréstimo(s)".

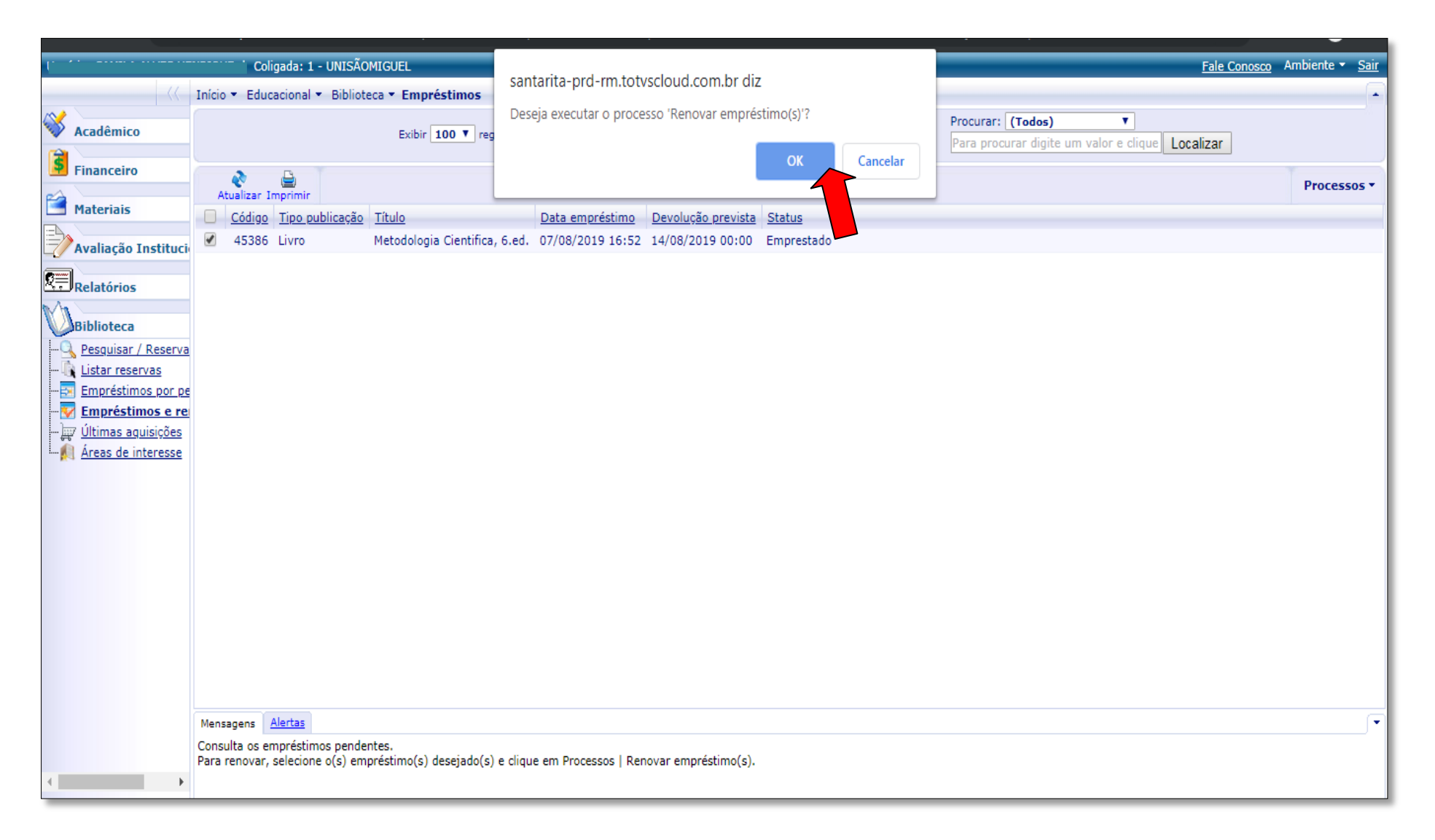

Passo 12: Clique em "OK" para renovar o Empréstimo.

Obs.: Observe se a data foi modificada em "Devolução prevista".

**Obs.** Repita o procedimento para cada exemplar que deseja renovar.

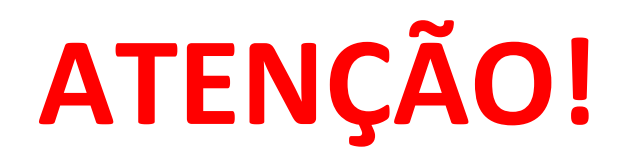

- A renovação é feita exclusivamente pelo aluno através do portal Totvs;
- O sistema permite até 2 (duas) renovações através do portal. Exceto quando livros em lista de reserva ou datas vencidas. Nestes casos o aluno deve dirigir-se à Biblioteca para devolver;
- Após a segunda renovação, o aluno também deverá devolver o(s) livro(s) no prazo pois o sistema bloqueia automaticamente;
- Busque acessar o portal 1 (um) dia antes do vencimento do livro(s) para evitar multas e bloqueios;
- Multas de biblioteca deverão ser pagas na Tesouraria da Unidade Conde da Boa Vista;
- Busque sempre renovar em dias da semana, evitando renovar em sábados ou domingos, pois o sistema colocará a devolução exatamente no dia da semana correspondente. Evite multas.